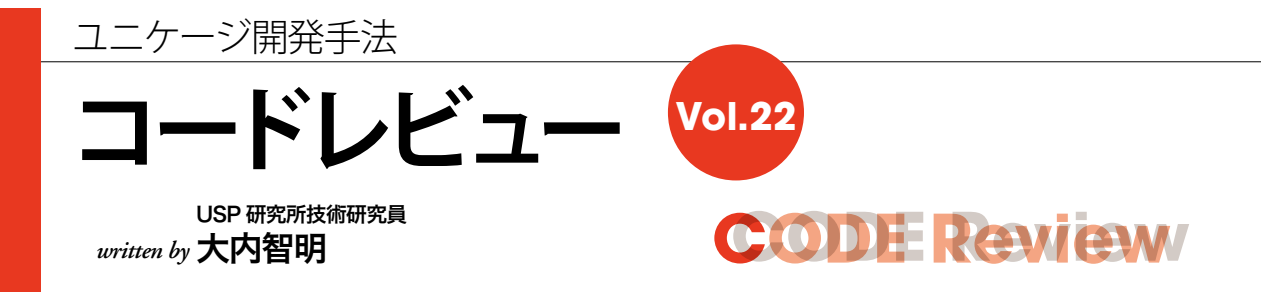

業務で使用するエクセルファイルの登録について説明します。

# 業務で使用するエクセルファイル

前回は、業務サーバ内にあるデータを整理して、テキ ストデータからエクセルファイルを出力する方法を説明し ました。今回は、出力したエクセルファイルを加工・編 集して、アップロードする方法(図1. 朱記部分)につい て説明します。このように出力したエクセルファイルの一 部項目に手を加えて、新しいマスタを追加してアップロー ドすることは、業務の中ではよくあります。

# 技術的な概要

ユーザが、新規作成または編集したエクセルファイル のアップロードを HTML 画面から行います。次にサーバ サイドに取り込まれたファイルは、内部処理にてテキスト データに変換を行い、所定の場所に保存されます。

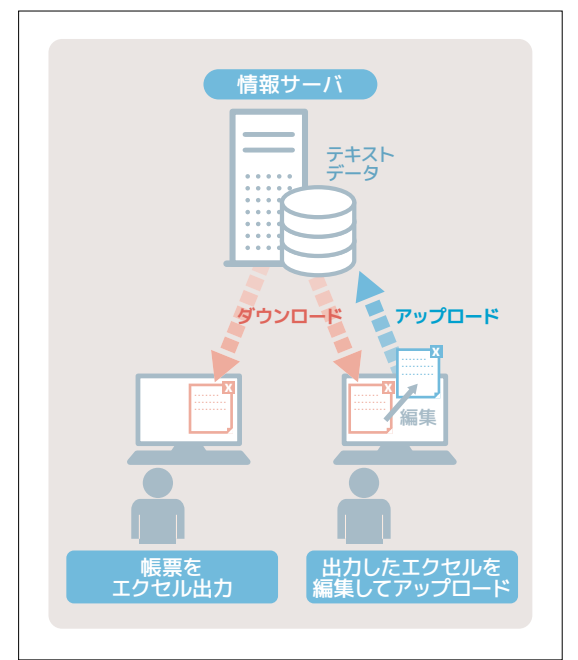

## 図1 エクセルファイルを出力

## <手順>

- ITML 画面でアップロードするエクセルファイルを選択してアップロードボタンを押下します(図2)。
- 2 リストの42行目 dd コマンドがサーバサイドで実行されて、アップロードされたデータを取得します。 アップロードされたデータは MIME 形式<sup>※1</sup>になっています(リスト3)。
- ③ ②のアップロードされたデータからエクセル部分のみを抽出して、エクセルファイルを作成します(図4)。 mime-read [エクセルファイルの name タグ名] [MIME 形式のファイル]> [エクセルファイル名.xls]
- ④ ③のエクセルファイルから必要な範囲データを抽出<sup>※2</sup>して、ユニケージでよく使用するテキストデータに変換 を行い、保存します(リスト5)。

rexcel [sheet] [posfrom] [posto] [ エクセルファイル名 .xls]

[sheet]:シート番号、[posfrom]:左上の開始位置、[posto]:右下の終了位置

## 【補足】

- ※1 Multipurpose Internet Mail Extension。電子メールにテキスト以外のデータを含める方式を定めた規格。さまざまなデータフォーマットを扱うるため、Webのデータ送受信で使われるHTTPなどでも広く利用されている。
- ※2 ここでは、Excel2003 (xls)の説明を行いましたが、Excel2007 (xlsx)以降についても、同様のユニケージコマンドがあり、対応しています。

## 図2 HTML 画面

|            | ICATA) AV/TENPOMASTER/CCI/TENPOMASTER_EXCEL/CCI |            | 0,88  |   |
|------------|-------------------------------------------------|------------|-------|---|
| ¥=1-       |                                                 |            | M15-8 | - |
| USP        | 意識マスター紙アップロード                                   | 2015/12/03 |       |   |
| ブイン使名: usp |                                                 |            |       |   |

## リスト3 アップロードされたデータの例(MIME形式)

-----WebKitFormBoundaryDGpJCgLH8xPbEPf6^M Content-Disposition: form-data; name="MODE"^M ^M

#### upload^M

-----WebKitFormBoundaryDGpJCgLH8xPbEPf6^M Content-Disposition: form-data; name="USER\_ID"^M ^M

#### usp^M

-----WebKitFormBoundaryDGpJCgLH8xPbEPf6^M
Content-Disposition: form-data; name="upload\_file"; fi
lename="ao<97>e<88><97>a<83><9e>a<82>1a<82>?a,<80>c<99
>>e<8c>

Content-Type: application/vnd.ms-excel^M ^M

## リスト5 エクセルファイルをテキストに変換

## <略>

@ @ @ 店舗コード 事業会社\nコード 店舗名(漢字) 店舗名 (カナ) 店舗短縮名 店舗区分 売価優先\n区分 郵便番号 住 所1(都道府県)住所2(市町村)住所3(丁目等)電話番号 1 電話番号2 短縮\n電話番号 FAX番号1 FAX番号2 開店 日 閉店日 発注開始日 HD開始日 事業会社\n開始日 開店時 刻 閉店時刻 改装閉店日 改装開店日 改装\n発注開始日 定 休日 @ @ @ @ @ 臨時定休日 @ @ 売場総面積 バックヤー ド\n面積 調剤取扱\n区分 コンビニ区分 Tポイント\n開始 年月日 現金回収業者 要指導医薬品(I0001) @ @ @ 第一類医 薬品(10002) @ @ @ 指定第二類医薬品(10003) @ @ @ 第二類 医薬品(I0004) @ @ @ 第三類医薬品(I0005) @ @ @ 薬局用医 薬品(I0006) @ @ @ 酒(S0001) @ @ @ たばこ(S0002) @ @ @ 高度管理医療機器(S0003) @ @ @ 劇物·毒物(S0004) @ @ @ TV(P0001) @ @ @ ハピコム(P0002) @ @ @ NID(P0003) @ @ @ <以下、省略>

## 図4 エクセルファイル

|    |                      |                                            |      | 店舗基本情報 |        |          |                                          |          | 店舖住所情報               |                |                   |
|----|----------------------|--------------------------------------------|------|--------|--------|----------|------------------------------------------|----------|----------------------|----------------|-------------------|
|    | 処理区分                 | 適用日                                        | 状態   | 店舗コード  | 事業会社   | 店舗名(漢字)  | 店舗名(カナ)                                  | 店舗短縮名    | 店舗区分                 | 売価優先<br>区分     | 郵便番号              |
| N  |                      |                                            | 表示   |        |        |          | 그것 같은 것 같은 것 같은 것 같은 것 같은 것 같은 것 같은 것 같은 |          |                      |                | 8                 |
| NO | 1:追加<br>2:変更<br>3:削除 | 「yyyymmdd」<br>※処理区分が「1<br>(追加)」の場合<br>は、当日 | 有効削除 | 半角数字6桁 | 半角数字3桁 | 全角25文字以内 | 全角25文字以内                                 | 全角25文字以内 | 1:直営<br>2:FC<br>4:DC | 0:無し<br>1:売価優先 | ハイフン無しの<br>半角数字7桁 |
| 1  |                      |                                            | 有効   | 000001 | 001    | 品川店      | シナガワテン                                   | 品川       | 1                    | 0              | 1112222           |
| 2  |                      |                                            | 有効   | 000002 | 001    | 新宿店      | シンジュクテン                                  | 新宿       | 1                    | 0              | 1113333           |
| 3  |                      |                                            | 有効   | 000003 | 001    | 仙台店      | センダイテン                                   | 仙台       | 1                    | 0              | 1114444           |
| 4  |                      | S                                          | 有効   | 000004 | 001    | 浜松店      | ハママツテン                                   | 浜松       | 1                    | 0              | 1115555           |
|    | 5                    |                                            |      |        |        |          |                                          |          |                      |                |                   |
|    | 6                    |                                            | 1    |        |        |          |                                          |          |                      |                |                   |
|    | 7                    |                                            |      |        |        |          |                                          |          |                      |                |                   |
|    | 8                    |                                            |      |        |        |          |                                          |          |                      |                |                   |

リスト アップロードしたエクセルファイルを読み込むシェル

```
1 #!/bin/ush -xve
2 # システム名 : USPシステム
3 # サブシステム名: 店舗マスタメンテナンス
4 # 作成日
          : 20xx/xx/xx
5 # 会社名
           : USP
6 # 作成者
           : xxx
7
9 # 初期設定
11 HOME=/home/usp
12
13 # 走行ログの記録
14 logd="${HOME}/AP/LOG"
                                          # ログディレクトリ
15 logf="${logd}/LOG.$(basename $0).$(date +%Y%m%d)_$(date +%H%M%S)_$$" # ログファイル名
16 echo "${logf}" > /dev/null 2>&1
17 log 2> ${logf}
18
```

| 19 # PATHの定義<br>20 PATH=/home/UTL:/home/TOOL:/sbin:/usr/sbin:/usr/bin:/usr/local/sb<br>21 LANG=ja_JP.UTF-8<br>22<br>23 # エラー定義<br>24 err ERROR_EXIT(){<br>25 # ホハンビニニアスニータフを返す | in:/usr/local/bin:\${PATH}                                                                                                    |
|----------------------------------------------------------------------------------------------------|----------------------------------------------------------------------------------------------------|
| 26 exit 1<br>27 }<br>28                                                                                                    | MIME形式ファイルからnameタグの値を取得する<br>\$ head -7 mime-file<br>WebKitFormBoundaryDGpJCgLH8xPbEPf6                                                       |
| 29 #                                                                                                    | <pre>Content-Disposition: form-data; name="USER_ID" uspWebKitFormBoundaryDGpJCgLH8xPbEPf6 Content-Disposition: form-data; name="upload_</pre> |
| 34<br>35 #////////////////////////////////////                                                                                                    | file"; filename="店舗マスター登録2.xls"<br>WebKitFormBoundaryDGpJCgLH8xPbEPf6-<br>\$ mime-read USER_ID mime-file<br>usp                               |
| 39 #・<br>40 # 画面からのPOST情報(mime形式)を取得<br>41 #                                                                                                    | •                                                                                                    |
| 42 dd DS=\${CUNTENT_LENGTH} > \${tmp}-input<br>43<br>44 #<br>45 # 画面に含まれる入力データの抽出                                                                                              |                                                                                                    |
| 46 #<br>47 mime-read USER_ID \${tmp}-userid > \$tmp-userid<br>48<br>49 #<br>50 # mime形式のファイルからExcelファイルを取り出す                                                                   | 9                                                                                                    |
| 51 #<br>52 mime-read.upload_file \${tmp}-input > \$tmp-uploadfile.xls・<br>53 mime-readはユニケー<br>MIME 形式ファイルか<br>54 #                                                            | ージコマンド<br>・らエクセルファイルを抽出する(技術的な概要を参照)。                                                                                                    |
| 55 # EXCelから必要な範囲のテータテキストを出力<br>56 #<br>57 # エクセルのテキスト化<br>58 # ヘッダ部とデータ部を合わせて読み込む<br>59 reveal 1 B1 (T- \$tmp.uploadfile vis > \${tmp.tmpdata                                 | 9                                                                                                    |
| Fexcel 10 11 9 11 9 11 9 11 9 11 9 11 9 11 9                                                                                                    | rel はユニケージコマンド<br>セルファイルのテキスト変換(技術的な概要を参照)。                                                                                                   |
| op #<br>66 # Excelから読み込んだデータの登録<br>67 #<br>68 \${cgid}/TENPO_UPLOAD.TOUROKU \$tmp-userid \${tmp}-tmpdata > \${tmp}-outo<br>69                                                  | data                                                                                                    |
| 70 #<br>71 # 表示用データ作成<br>72 #                                                                                                    |                                                                                                    |
| 73 \${cgid}/TENPO_UPLOAD.DISPLAY \${tmp}-outdata<br>74<br>75<br>76 #////////////////////////////////////                                                                       | ////////                                                                                                    |

# **CODE** Review

コードの見どころ

- 画面からアップロードした MIME 形式データを取得 します(139~42行目)。
- [2] MIME 形式のデータからエクセルファイル部分を抽出します(244~52行目)。
- [3] エクセルファイルから必要な範囲のデータをテキスト 化します (354~63行目)。

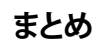

今回は、エクセルファイルからテキストデータに変換す る方法について説明を行いました。双方向に操作ができ ることにより、サーバ内で扱う際はテキストデータ、ユー ザが操作する際はエクセルファイルというように、明確に 操作方法を分けることができます。また、アップロードと ダウンロードは、何度も繰り返し操作することができます。 エクセルファイルを使用するもう一つの利点は、一度に 大量の登録データを入力できるということです。

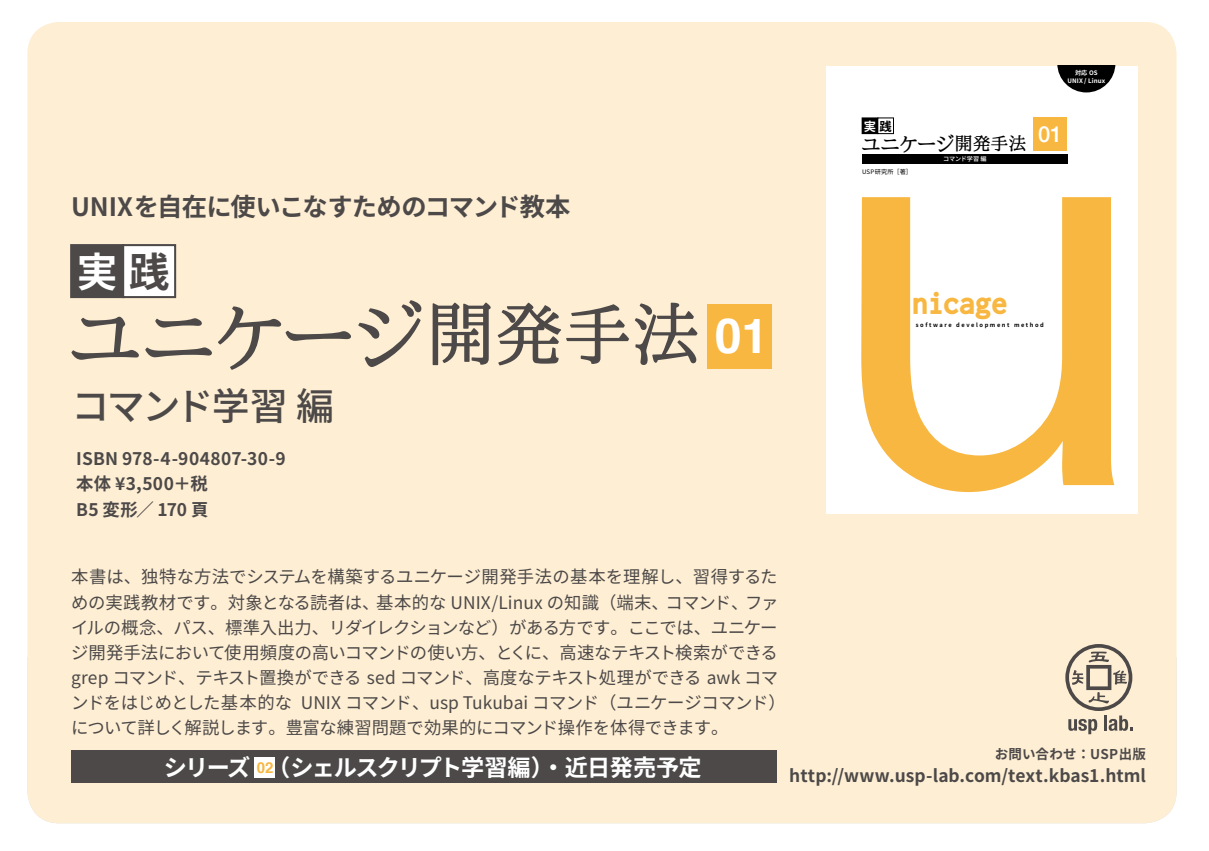